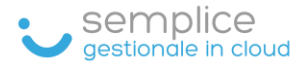

# GUIDA

# EMISSIONE DI UN DOCUMENTO COMMERCIALE (SCONTRINO)

Software Semplice v. 1.0

## Sommario

| ACCESSO ALLA SEZIONE                                    | 2 |
|---------------------------------------------------------|---|
| CASO 1: EMISSIONE SCONTRINO DI UN ARTICOLO              | 3 |
| CASO 2: EMISSIONE SCONTRINO ARTICOLO CON PIU' QUANTITA' | 4 |
| CASO 3: EMISSIONE SCONTRINO CON SCONTO SU ARTICOLO      | 5 |
| INVIO RICEVUTA TRAMITE WHATSAPP                         | 6 |
| NUOVO CLIENTE NON CENSITO                               | 6 |

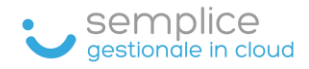

# ACCESSO ALLA SEZIONE

#### Cliccare sulla sezione VENDITE quindi CORRISPETTIVI

| ≡ 🐱 sem            | plic | e                               |
|--------------------|------|---------------------------------|
| ✿ Home             |      | Benvenuto in Software Semplice! |
| 🐣 Anagrafiche      | ~    |                                 |
| Prodotti e servizi | ~    |                                 |
| 🔂 Vendite          | ^    |                                 |
| Fatture a cliente  |      |                                 |
| Corrispettivi      |      |                                 |
| ✓ Statistiche      | ~    |                                 |
| Impostazioni       | ~    |                                 |
|                    |      |                                 |

#### Pagina Documento Commerciale (scontrini)

| ÷        | Aggiungi                   | Documento con           | nmerci    | iale         |                |                |                       |            |          |                                   |              |                         | Nessuna modifica d | a salvare | 🗙 Annulla |
|----------|----------------------------|-------------------------|-----------|--------------|----------------|----------------|-----------------------|------------|----------|-----------------------------------|--------------|-------------------------|--------------------|-----------|-----------|
| Nu<br>00 | imero Documento *<br>00001 |                         | /2020     | Data<br>31/1 | docum<br>12/20 | iento *<br>)20 |                       |            |          | Totale da pagare €<br><b>0,00</b> |              |                         |                    |           |           |
| C        | ick sulla riga pe          | r aggiungere al SubTota | le. Click | sul pulsant  | te O p         | oer ag         | giungere direttamente | al Totale: |          |                                   | Descrizione  | Qta                     | Sc%                | Totale    |           |
|          | :                          | Prodotto/Servizio       | :         | Prezzo       |                | :              | Categoria             |            |          |                                   |              | Nessun dato disponibile |                    |           | <u>^</u>  |
|          |                            |                         | T         |              | \$             | Ŧ              | Seleziona             | •          |          |                                   |              |                         |                    |           |           |
|          | Ð                          | A2 • Articolo 2         |           | 9            |                |                | CA • Cancelleria      |            | *        |                                   |              |                         |                    |           |           |
|          | •                          | A3 • Articolo 3         |           | 12.2         |                |                | EL • Elettronica      |            |          |                                   |              |                         |                    |           | ~         |
|          | Ð                          | A1 • Articolo 1         |           | 12.5         |                |                | CA • Cancelleria      |            |          | 📓 SubTotale                       |              |                         |                    |           | ^         |
|          |                            |                         |           |              |                |                |                       |            |          | Parziale €<br>0,00                |              |                         |                    |           |           |
|          |                            |                         |           |              |                |                |                       |            |          | 1                                 | 2            | 3                       | Sub                | C         | L         |
|          | H → 1 >                    | Þ                       |           |              |                |                |                       | 1 - 3 di 3 | <b>T</b> | 4                                 | 5            | 6                       | X                  | S         | c%        |
| С        | iente                      |                         |           |              |                |                |                       |            |          | 7                                 | 8            | 9                       |                    | Scor      | nto 5%    |
| _        |                            |                         |           |              |                |                |                       |            |          | 0                                 | 00           |                         |                    | Scon      | to 10%    |
|          |                            |                         |           |              |                |                |                       |            |          | Pagamento                         |              |                         |                    |           |           |
|          |                            |                         |           |              |                |                |                       |            |          | Corrispettivo                     | non riscosso |                         |                    |           | ×         |

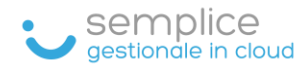

## CASO 1: EMISSIONE SCONTRINO DI UN ARTICOLO

- Articolo
  - a. Se si clicca sull'icona + l'articolo viene aggiunto automaticamente
  - b. Se si clicca sulla descrizione, l'articolo si seleziona per confermare è necessario cliccare su SUB
- Per effettuare il pagamento
  - a. Cliccare sul tasto Banconota (3) per pagamento contanti
  - b. Cliccare sul tasto Carta (4) per pagamento elettronico
- Cliccare sul tasto in alto INVIA DOCUMENTO COMMERCIALE (5) per salvare lo scontrino e inviarlo all'Agenzia delle Entrate

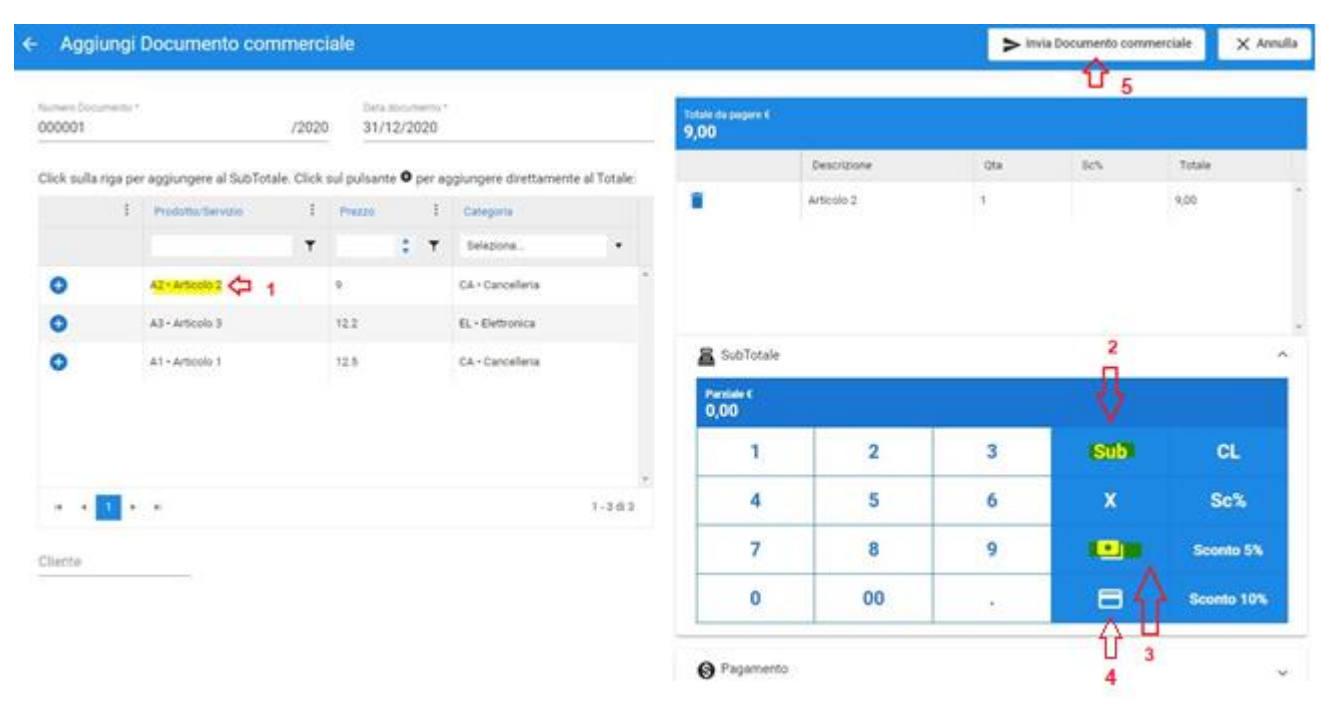

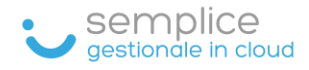

#### CASO 2: EMISSIONE SCONTRINO ARTICOLO CON PIU' QUANTITA'

- 1. Cliccare sulla quantità, in questo caso 2
- 2. Cliccare sul tasto X
- 3. Cliccare sull'articolo
- 4. Cliccare sul tasto SUB
- 5. Cliccare sul tasto banconota (pagamento contanti)
- 6. Cliccare sul tasto in alto INVIA DOCUMENTO COMMERCIALE per salvare lo scontrino e inviarlo all'Agenzia delle Entrate

| - Aggiungi                 | Documento con            | nmerc      | iale                 |                        |                                   |                            |                    | <b>&gt;</b> In     | via Documento comme | erciale 🗙 Annu |
|----------------------------|--------------------------|------------|----------------------|------------------------|-----------------------------------|----------------------------|--------------------|--------------------|---------------------|----------------|
| Numero Documento<br>000001 |                          | /2020      | Data doi<br>0 31/12, | umento<br><b>'2020</b> |                                   | Totale da pagare €<br>0,00 |                    | 6                  | ህ<br>በ              |                |
| Click sulla riga p         | er aggiungere al SubTota | ale. Click | sul pulsante '       | D per a                | ggiungere direttamente al Totale: |                            | Descrizione        | Qta                | Sc%                 | Totale         |
| :                          | Prodotto/Servizio        | :          | Prezzo               | :                      | Categoria                         |                            | Ness               | un dato disponibil | e                   |                |
|                            |                          | Ŧ          |                      | • •                    | Seleziona 🔻                       |                            |                    |                    |                     |                |
| Đ                          | A2 • Articolo 2          |            | 9                    |                        | CA • Cancelleria                  |                            |                    |                    |                     |                |
| 0                          | A3 • Articolo 3          |            | 12.2                 |                        | EL • Elettronica                  | 7_2                        |                    |                    | 4                   |                |
| Ð                          | A1 · Articolo 1          | ] 3        | 12.5                 |                        | CA • Cancelleria                  | SubTotale                  | 1                  |                    | 2                   |                |
|                            |                          |            |                      |                        |                                   | Parziale €<br>25,00 = 12.5 | 5 x 2 • Articole 1 |                    |                     |                |
|                            |                          |            |                      |                        |                                   | 1                          | 2 V                | 3                  | Sub                 | CL             |
| н н 1 р                    | н                        |            |                      |                        | *<br>1 - 3 di 3                   | 4                          | 5                  | 6                  | ×                   | Sc%            |
| Cliente                    |                          |            |                      |                        |                                   | 7                          | 8                  | 9                  |                     | Sconto 5%      |
|                            |                          |            |                      |                        |                                   | 0                          | 00                 |                    | _ = ()              | Sconto 10%     |
|                            |                          |            |                      |                        |                                   | -                          |                    |                    | U                   |                |

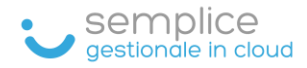

## CASO 3: EMISSIONE SCONTRINO CON SCONTO SU ARTICOLO

Articolo A1 €. 12,50 sconto 5%

- 1. Cliccare sull'articolo
- 2. Cliccare sul tasto Sconto 5% (o 10%)
- 3. Cliccare sul tasto SUB

Nel caso si voglia inserire uno sconto diverso, ad esempio del 20%

- 1. Cliccare sull'articolo
- 2. Digitare 20 sul tastierino
- 3. Cliccare sul tasto Sc %
- 4. Cliccare sul tasto SUB

| ← Aggiuno                 | gi Documento con          | nmerc      | iale        |                     |              |                                   |               |                            |                      | > Invi                                 | a Documento comm | erciale | × Annull |
|---------------------------|---------------------------|------------|-------------|---------------------|--------------|-----------------------------------|---------------|----------------------------|----------------------|----------------------------------------|------------------|---------|----------|
| Numero Document<br>000002 | to *                      | /2020      | Dat<br>0 31 | a docume<br>/12/202 | ento *<br>20 |                                   |               | Totale da pagare €<br>0,00 |                      |                                        |                  |         |          |
| Click sulla riga          | per aggiungere al SubTota | ale. Click | sul pulsa   | nte <b>O</b> pr     | er ag        | jgiungere direttamen <sup>r</sup> | te al Totale: |                            | Descrizione          | Qta                                    | Sc%              | Totale  |          |
|                           | Prodotto/Servizio         | :          | Prezzo      |                     | :            | Categoria                         |               |                            | 1                    | lessun dato disponi <mark>b</mark> ile |                  |         |          |
|                           |                           | Ŧ          |             | \$                  | Ŧ            | Seleziona                         | •             |                            |                      |                                        |                  |         |          |
| •                         | A2 • Articolo 2           |            | 9           |                     |              | CA • Cancelleria                  | <u>^</u>      |                            |                      |                                        |                  |         |          |
| Đ                         | A3 • Articolo 3           |            | 12.2        |                     |              | EL • Elettronica                  |               |                            |                      |                                        | 3                | 2       |          |
| O                         | A1 · Articolo 1 🔁 1       |            | 12.5        |                     |              | CA • Cancelleria                  |               |                            |                      |                                        | П                | ñ       | ^        |
|                           |                           |            |             |                     |              |                                   |               | Parziale €<br>11,88 = 12.5 | 5 x 1 - 5% • Articol | o 1                                    |                  |         |          |
|                           |                           |            |             |                     |              |                                   |               | 1                          | 2                    | 3                                      | Sub              | 4,      | CL       |
| ia ia 1                   | ► H                       |            |             |                     |              |                                   | - 1 - 3 di 3  | 4                          | 5                    | 6                                      | x                | V s     | c%       |
| Cliente                   |                           |            |             |                     |              |                                   |               | 7                          | 8                    | 9                                      |                  | Scor    | nto 5%   |
|                           |                           |            |             |                     |              |                                   |               | 0                          | 00                   |                                        | 8                | Scon    | to 10%   |

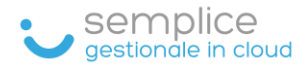

## INVIO RICEVUTA TRAMITE WHATSAPP

Per poter inviare la ricevuta di acquisto al cliente (valida in caso di controllo), che comprende il numero univoco dello scontrino rilasciato dall'Agenzia delle Entrate e il dettaglio dell'acquisto effettuato, digitare le iniziali del cognome all'interno del campo CLIENTE.

La ricezione dello scontrino tramite Whatsapp, avverrà dopo aver effettuato l'invio del documento all'Agenzia delle Entrate (tasto INVIA DOCUMENTO COMMERCIALE)

| ÷ | Modifica I                   | Documento comn            | nerci | ale: 00     | 0001/2               | 020                  |                |         |                                 |             | ► Invia Doo | umento commerc | iale 🗙 Ar | nnulla 📋 Ca |
|---|------------------------------|---------------------------|-------|-------------|----------------------|----------------------|----------------|---------|---------------------------------|-------------|-------------|----------------|-----------|-------------|
| 1 | lumero Documento *<br>000001 |                           | /2020 | Data<br>31/ | documento<br>12/2020 |                      |                | та<br>9 | otale da pagare €<br><b>,00</b> |             |             |                |           |             |
| ( | Click sulla riga per         | r aggiungere al SubTotale | Click | sul pulsan  | te 🛛 per a           | ggiungere direttamer | nte al Totale: |         |                                 | Descrizione |             | Qta            | Sc%       | Totale      |
|   | :                            | Prodotto/Servizio         | :     | Prezzo      | :                    | Categoria            |                | i       | Ĩ                               | Articolo 2  |             | 1              |           | 9,00        |
|   |                              |                           | T     |             | \$ <b>T</b>          | Seleziona            | •              |         |                                 |             |             |                |           |             |
|   | •                            | A2 • Articolo 2           |       | 9           |                      | CA • Cancelleria     | *              |         |                                 |             |             |                |           |             |
|   | •                            | A3 • Articolo 3           |       | 12.2        |                      | EL • Elettronica     |                |         |                                 |             |             |                |           |             |
|   | •                            | A1 • Articolo 1           |       | 12.5        |                      | CA • Cancelleria     |                |         | 📕 SubTotale                     |             |             |                |           |             |
|   |                              |                           |       |             |                      |                      |                |         | Parziale €<br>0,00              |             |             |                |           |             |
|   |                              |                           |       |             |                      |                      |                |         | 1                               | 2           |             | 3              | Sub       | CL          |
|   | H <b>1</b> →                 | Þ                         |       |             |                      |                      | 1 - 3 di 3     |         | 4                               | 5           |             | 6              | x         | Sc%         |
| C | Cliente                      |                           |       |             |                      |                      |                |         | 7                               | 8           |             | 9              |           | Sconto 5%   |
|   |                              |                           |       |             |                      |                      |                |         | 0                               | 00          | )           | •              | 8         | Sconto 109  |
|   |                              |                           |       |             |                      |                      |                |         | 🚱 Pagamento                     |             |             |                |           |             |

#### 💲 Corrispettivo non riscosso

#### NUOVO CLIENTE NON CENSITO

• Digitare il cognome e cliccare su AGGIUNGI

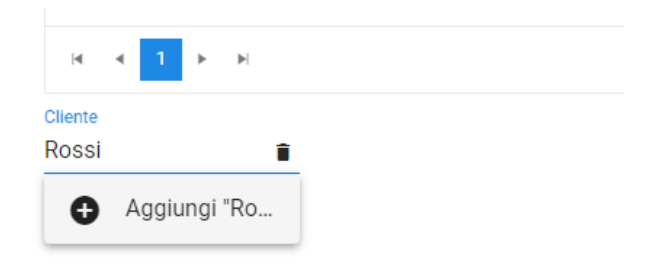

- Completare l'inserimento con Nome e numero telefonico
- Cliccare sul tasto Salva

| ← Aggiungi Cliente |       |      | 🔒 Salva    | 🗙 Annulla |
|--------------------|-------|------|------------|-----------|
| Cognome            | Nome  |      | Numero V   | WhatsApp  |
| Rossi              | Mario |      | +39 333000 | 00000     |
| 5/60               |       | 5/60 |            |           |